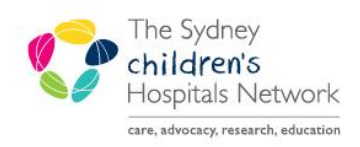

## QUICKSTART

A series of helpful guides provided by the Information Technology Department

## Anaesthesia Bolus Medications- Modifying and Removing Administrations

## Modifying

1. Right click on the medication dot (symbolising administration) in the medication banner of the Anaesthesia Record.

| 0:10 0:15 0:20 0:25   | 0:30  | 0:35 0: | 40 0:45                                                       | 0:50   | 0:55        | 1:00         | 1:05         | 1:10 |
|-----------------------|-------|---------|---------------------------------------------------------------|--------|-------------|--------------|--------------|------|
| ≥ 拿 suxamethonium _ıv | 60 mg | 50 mg 🔍 | 10 mg 🔒                                                       | Stop C | urrent ouv: | amethoniun   | Infusion     |      |
| 🔶 et CO2 - AN mm Hg   |       |         |                                                               |        | unent suxe  | anica ionian | Tarrusion    |      |
| 🎇 🖳 Fi O2 - AN 🐁      |       |         | Change suxamethonium Rate<br>Add suxamethonium Administration |        |             |              |              |      |
| යි MAC - AN           |       |         |                                                               |        |             |              |              |      |
| ✓ et SEV - AN %       |       |         |                                                               | Modify | suxametho   | onium Admi   | nistration   |      |
| رم 🖕 🖕 SpO2 - AN      |       |         |                                                               | Remov  | e suxamet   | honium Adr   | ninistration | •    |
| D HR - FCG - AN hom   |       |         |                                                               |        |             |              |              |      |

- 2. Click Modify <insert medication name> Administration.
- 3. The Modify Medication Administration pop-up window appears.

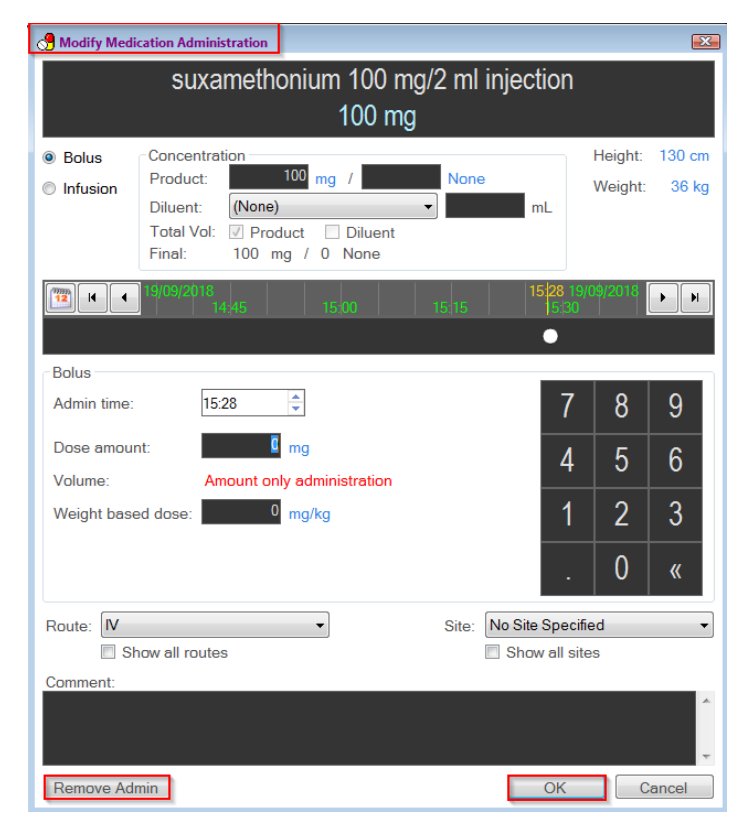

4. Make changes as necessary and Click OK.

5. Changes are made on the medications documentation section.

| 23  | 3:55  | 0:00     | 0:05  | 0:10 | 0:15  | 0:20 | 0:25 | 0:30 | 0:35 | 0:40 | 0:45    |
|-----|-------|----------|-------|------|-------|------|------|------|------|------|---------|
| ≥ ( | suxar | nethoniu | im iv |      | 70 mg |      |      |      | 50 п | ng 😐 | 20 mg 🗕 |
|     |       |          |       |      |       |      |      |      |      |      |         |

## **Remove Administration**

1. Right click on the medication administration dot in the Medications documentation section in the top right of the Anaesthesia Record.

|     | 23:55  | 0:00     | 0:05   | 0:10 | 0:15  | 0:20 | 0:25 | 0:30 | 0:35 | 0:40 | 0:45    | 0:50                      | 0:55          | 1:00       | 1:05         | 1:10 |
|-----|--------|----------|--------|------|-------|------|------|------|------|------|---------|---------------------------|---------------|------------|--------------|------|
| Σ   | 🗘 sux  | amethoni | um IV  |      | 70 mg |      |      |      | 50 r | ng 🔍 | 20 mg 📍 |                           |               |            |              |      |
|     | ^ et C | 02 - AN  | mm Hg  |      |       |      |      |      |      |      |         | Stop C                    | urrent sux    | amethoniur | m Infusion   |      |
| ses | Fi C   | 02 - AN  | 6      |      |       |      |      |      |      |      |         | Change suxamethonium Rate |               |            |              |      |
| Ga  | MA     | C - AN   |        |      |       |      |      |      |      |      |         |                           |               |            |              |      |
|     | 👻 et S | SEV - AN | %      |      |       |      |      |      |      |      |         | Modify                    | suxameth      | onium Adm  | inistration  |      |
| 6   | ^ SpC  | 02 - AN  | %      |      |       |      |      |      |      |      |         | Remov                     | /e suxamet    | honium Ad  | ministration |      |
| b   | -HR    | - ECG -  | AN hom |      |       |      |      |      |      |      |         | . temo                    | a santarria a |            |              |      |

- 2. Click Remove <insert medication> Administration.
- 3. A *Delete* **<insert medication> Adminstration?** pop-up appears.

| 1 3    | 23.    | 55 0:00                               | 0:05            | 0:10 | 0:15      | 0:20       | 0:25       | 0:30         | 0:35   | 0:40 | 0:45 (  |
|--------|--------|---------------------------------------|-----------------|------|-----------|------------|------------|--------------|--------|------|---------|
| ≥      | ^<br>- | suxamethoni                           | um IV           |      | 70 mg     |            |            |              | 50 n   | ng 😐 | 20 mg 😐 |
| Gases  | •      | et CO2 - AN<br>Fi O2 - AN<br>MAC - AN | mm Hg<br>6      |      | SurgiNet: | Anesthesi  | <b>a</b>   |              | 8      |      |         |
| ors    | •      | et SEV - AN<br>SpO2 - AN              | %<br>%          |      | ?         | Delete sux | amethoniun | n administra | ation? |      |         |
| Monito | -      | HR - SpO2 -<br>Temp - AN              | AN bpm<br>Deg C |      |           | [          | Yes        |              | No     |      |         |

- 4. Click Yes.
- 5. The medication administration dot is removed from the medication documentation section.

Note: Removing can also be competed from the Modify window. Click **Remove Admin** in the bottom left hand corner. However, there will be no pop up asking for confirmation to delete as per above.